## Lampiran 1 : Cara Menggunakan Aplikasi

## Cara 1:

- 1. Meng-ekstrak file wisata.zip
- 2. Memindahkan semua *file* wisata ke dalam folder xampp-htdocs
- 3. Meng-import file pariwisata.sql ke dalam database phpMyAdmin
- 4. Aktifkan XAMPP
- 5. Buka browser, ketikkan localhost/wisata/

## Cara 2:

Buka alamat website yang telah dihosting: wisatabantul.com